# 在SPA112和SPA122的區域語音中配置出站呼叫 編解碼器選擇代碼

### 目標

使用的編解碼器有不同的音訊設定。編解碼器指代碼和解碼。它是一種電腦程式,用於壓縮大 型檔案,並將它們製作成可在電腦上播放的格式。它將音訊訊號轉換為壓縮數位訊號以便傳輸 ,然後將其轉換回未壓縮音訊訊號以供重放。編解碼器有助於通過Internet快速傳輸大型影片 和音訊檔案。編解碼器還允許接收方準確地複製傳送的資訊。

本文檔的目標是在SPA112和SPA122上配置出站呼叫編解碼器選擇代碼。

## 適用裝置

·SPA112 · SPA122

### 軟體版本

·1.3.2(2014年)

## 配置出站呼叫編解碼器

步驟1.以admin身份登入電話介面卡配置實用程式,然後選擇**Voice > Regional**。*Regional*頁 面隨即開啟:

| Call Progress Tones    |                                                                |
|------------------------|----------------------------------------------------------------|
| Dial Tone:             | 350@-19,440@-19;10(*/0/1+2)                                    |
| Second Dial Tone:      | 420@-19,520@-19;10(*/0/1+2)                                    |
| Outside Dial Tone:     | 420@-16;10(*/0/1)                                              |
| Prompt Tone:           | 520@-19,620@-19;10(*/0/1+2)                                    |
| Busy Tone:             | 480@-19,620@-19;10(.5/.5/1+2)                                  |
| Reorder Tone:          | 480@-19,620@-19;10(.25/.25/1+2)                                |
| Off Hook Warning Tone: | 480@-10,620@0;10(.125/.125/1+2)                                |
| Ring Back Tone:        | 440@-19,480@-19;*(2/4/1+2)                                     |
| Ring Back 2 Tone:      | 440@-19,480@-19;*(1/1/1+2)                                     |
| Confirm Tone:          | 600@-16;1(.25/.25/1)                                           |
| SIT1 Tone:             | 985@-16,1428@-16,1777@-16;20(.380/0/1,.380/0/2,.380/0/3,0/4/0) |
| SIT2 Tone:             | 914@-16,1371@-16,1777@-16;20(.274/0/1,.274/0/2,.380/0/3,0/4/0) |
| SIT3 Tone:             | 914@-16,1371@-16,1777@-16;20(.380/0/1,.380/0/2,.380/0/3,0/4/0) |
| SIT4 Tone:             | 985@-16,1371@-16,1777@-16;20(.380/0/1,.274/0/2,.380/0/3,0/4/0) |
| MWI Dial Tone:         | 350@-19,440@-19;2(.1/.1/1+2);10(*/0/1+2)                       |
| Cfwd Dial Tone:        | 350@-19,440@-19;2(.2/.2/1+2);10(*/0/1+2)                       |
| Holding Tone:          | 600@-19;*(.1/.1/1,.1/.1/9.5/1)                                 |

步驟2.向下滾動至Outbound Call Codec Selection Codes區域。為首選G711u代碼欄位輸入值 。這是使G.711u成為呼叫首選編解碼器的撥號字首。預設設定為\*017110。G711u用於壓縮。 Compand是一種用於平衡頻率的工具,允許將頻率較大的訊號低頻傳送。µ律編碼以14位有符 號線性音訊作為輸入,將幅度增加32,並將其轉換為8位值。

| Outbound Call Codec Sele | ction Codes |                     |          |  |
|--------------------------|-------------|---------------------|----------|--|
| Prefer G711u Code:       | *017110     | Force G711u Code:   | *027110  |  |
| Prefer G711a Code:       | *017111     | Force G711a Code:   | *027111  |  |
| Prefer G726r32 Code:     | *0172632    | Force G726r32 Code: | *0272632 |  |
| Prefer G729a Code:       | *01729      | Force G729a Code:   | *02729   |  |

步驟3.輸入*Force G711u* 代碼欄位的值。這是撥號字首,使G.711u成為可用於呼叫的唯一編 解碼器。預設設定為\*027110。

步驟4.輸入「*首選G711a代碼」欄位的*值。這是使G.711a成為呼叫首選編解碼器的撥號字首 。預設設定為\*017111。G711a用於壓縮。A律編碼採用13位有符號線性音訊並將其轉換為8位 值。

步驟5.在「強制G711a代碼」(Force G711a Code)欄位中輸入值。這是撥號字首,使 G.711a成為可用於呼叫的唯一編解碼器。預設設定為\*027111。

步驟6.輸入「首選G726r32代碼」欄位的值。這是使G.726r32成為呼叫首選編解碼器的撥號字 首。預設設定為\*0172632。G726-32用於電話網路中的中繼並傳輸32 Kbit/s的傳輸語音速率。

步驟7.輸入「Force G726r32 Code」欄位的值。這是撥號字首,使G.726r32成為可用於呼叫的唯一編解碼器。預設設定為\*0272632。

步驟8.為「首選G729a代碼」欄位輸入值。這是使G.729a成為呼叫首選編解碼器的撥號字首

。預設設定為\*01729。G729a用於音訊資料壓縮。G729a以持續10毫秒的資料包壓縮數字語 音。

步驟9.為「強制*G*729*a代碼」欄位輸入*值。這是撥號字首,使G.729a成為唯一可用於呼叫的 編解碼器。預設設定為\*02729。

步驟10.按一下**提交**以提交更改。